## おぎ観桜大会申込書の作成要領

作成R05.01.19

- 1 全柔連登録のチーム責任者でログインします。
- 2 個人登録者情報の個人登録者登録証・個人登録者一覧Excel出力を選択します。

|   | <b>Judo-Member.jp</b> 2022-2023                                      |
|---|----------------------------------------------------------------------|
|   | 度住る     さん       8 マイページ                                             |
|   | 個人登録者情報                                                              |
|   | →個人登録者の一括登録<br>の変更ができます。                                             |
| l | →個人登録者登録証出力・個人登録者一覧Excel出力<br>現在承認・支払済15人、承認・未払0<br>人の個人登録者が所属しています。 |

3 個人登録者一覧が表示されます。

| 所属個人登録者                                                                                        |                        |
|------------------------------------------------------------------------------------------------|------------------------|
| 個人登録者検索                                                                                        | 表示切替                   |
| 年度選択                                                                                           | -<br>→ <u>マイページに戻る</u> |
| 所属年度 本年度 ✓ ※過去のまで本定すると多年度末時点のデータを検索します。<br>検索                                                  | close                  |
| 個人登録者一覧                                                                                        |                        |
| (*1) パスワードが表示されているメンバーに、メンバーIDとパスワードをお知らせください。<br>メンバー本人が、マイページにログインして、パスワードを変更するとパスワードが表示されなく | くなります。                 |
| 登録証 メンバーID 氏名 氏名 (カナ) 性別 生年日日 年齢 所屋区分1                                                         | 1                      |

4 Excel出力を選択します。

| 国人登録者一覧Excel出力                                |                |        |  |
|-----------------------------------------------|----------------|--------|--|
| 記の結果をExcelで出力できます。<br>※Excelせたこ200件当たけ、約1分    | t t t t t      |        |  |
| ※Excellaのに2001年当たり、約15万<br>※ダウンロード中に接続が120秒以上 | 切断しますとダウンロードが中 | (1) キオ |  |
|                                               | Excel          | 出力     |  |
|                                               |                |        |  |
|                                               |                |        |  |

5 ダウンロードするを選択します。

| 個人登録者一覧Excel出力                                                                             |
|--------------------------------------------------------------------------------------------|
| 上記の結果をExcelで出力できます。<br>※Excel出力に200件当たり、約1分かかります。<br>※ダウンロード中に接続が120秒以上切断しますとダウンロードが中断します。 |
| Excel出り<br>ダウンロードする<br>データー抽出が完てしました。<br>「ダウンロードするか」。クリアイがあい。                              |
| 抽出したデータは約300分後に削除されます。                                                                     |
|                                                                                            |
| → マイページに戻る                                                                                 |

6 「member・・・.zip」がダウンロードされます。開いてください。

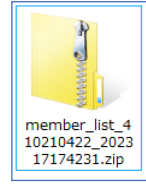

7 「個人登録者一覧1.xls」が入っています。開いてください。

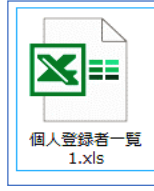

8 一覧をすべて選択し、コピーします。

| 🚺 自動                                                                                                    | 城存 🌒 オフ) 📙                                                                  |                                                                                                    | ← ų ų ⊑                                              | 🖧 - 🖓                                                                                                    |                                                                                                    | 個人登録者            | 行町覧1.xls - 読み目                                                                                                    |
|----------------------------------------------------------------------------------------------------|-----------------------------------------------------------------------------|----------------------------------------------------------------------------------------------------|------------------------------------------------------|----------------------------------------------------------------------------------------------------|----------------------------------------------------------------------------------------------------|------------------|----------------------------------------------------------------------------------------------------|
| ファイル                                                                                                    | ★ム 挿入 ペ                                                                     | ージ レイアウト 数式                                                                                                    | データ 校閲                                               | 表示 自動(                                                                                                    | と ヘルプ                                                                                                    |                  |                                                                                                    |
| <b>ツ・</b><br>ペー                                                                                                    | いたので、「「」」の「」」の「」」の「」」の「」」の「」」の「」」の「」」の「」」の「」                                | Arial<br>B I U →                                                                                                    | → 10 →<br>→                                          | A^ A ≡                                                                                                    | ≡≣≫∼<br>≡≡⊡≊                                                                                                    | き<br>で           | ≛<br>~% <b>?</b> ∰                                                                                                    |
| 元に戻す                                                                                                    | ~ ダ<br>クリップポード г₃                                                           | 7                                                                                                    | #>h                                                  | تم<br>ا                                                                                                    | 配置                                                                                                    | ß                | 数値                                                                                                    |
| U43                                                                                                    | ✓ : X ✓                                                                     | fx                                                                                                    |                                                      | <u>&amp;§(5≠)</u><br>                                                                                                    | 平: <u>14월 호</u> 소키교 本왕:(카프                                                                                                    |                  | 5 <b>8-95</b> 685.81                                                                                                    |
| 22                                                                                                    | を 全部:                                                                       | コピーしま                                                                                                    |                                                      | (1) (1) (1) (1) (1) (1) (1) (1) (1) (1)                                                                                                    | u Тур (1027/02/2 сс<br>чан 212 (1027/07/2 с)<br>чан 725 (1027/17/2 с) (12<br>gjacu 725 (1027/12/16 с)<br>чати 725 (1027/12/16 с)<br>чати 725 (1027/12/16 с) |                  |                                                                                                    |
| 48 021 0 422<br>48 021 0 422<br>48 0 042<br>48 0 042<br>48 |                                                                             | QEL         QELX         X.17           QEL         QELX         X.17           QEL         QELX         X.17           QEL         QELX         X.17           QEL         QELX         X.17           QEL         QELX         X.17           QEL         QELX         X.17 |                                                      | ノナカ シチカシ HORAKA NJ<br>かって グラ ククラ YANAGARD<br>ナカシマ ぞくし RAMASARD<br>かって ぞくし RAMASARD<br>かって ディンジョン CAMASARD<br>オガマ マヨン CAMASARD<br>オガマ マヨン CAMASARD | рание Т/2 1922/1970 со<br>такано Т/2 1922/1970 аз<br>залови Т/2 1922/1970 аз<br>таканом Т/2 1922/1972 со<br>таканом Т/2 1922/1972 со                        |                  | 200 0 200 0 |
| 410210422 QM<br>410210422 QM<br>410210422 QM                                                                                                    | エス会     マガクレジェクドウカイ     マガクレジェクドウカイ     マガクレジェクドウカイ     エス会     マガクレジェクドウカイ | 228 22±K X17<br>228 22±K X17<br>228 22±K X17<br>228 22±K X17                                                                                                    | 201120022 문서 문제<br>201200220 문화 유주<br>20100200 문화 문화 | обал сонт марает:<br>донт такуа наказа<br>итакуа наказа                                                                                           | HERYA 文化 1827/18/20 08<br>HAZRANYA 文化 1822/18/20 08<br>T 文化 1822/18/20 08 187<br>文 文化 1825/07/20 08                                                         | と発<br>に と発<br>パル |                                                                                                    |

9 ダウンロードした申込エクセルの「登録データを貼り付け」シートに貼り付けます。

10 黄色の項目のみ申し込みで使用します。必要なデータは入力しておいてください。

| (今回必要なデータ | メンバーID. | 氏名。     | フリガナ、    | 性別.   | 体重の5項日) |
|-----------|---------|---------|----------|-------|---------|
|           |         | TA JO / | / //// . | 17434 |         |

|                                            | ₩₩ 🖬 🗗 🖗 🛱                                   | ↔ 员 = 申しi      | 込み03.xlsx ∨                 |                                                 |
|--------------------------------------------|----------------------------------------------|----------------|-----------------------------|-------------------------------------------------|
| ファイル ホーム 挿入 ページレイアウト 数式                    | データ 校閲 表示 自動化                                | ヘルプ            |                             |                                                 |
|                                            | $10 \rightarrow A^{*} A^{*} \equiv \equiv ($ | <u>≡</u> ≫ ~ ∰ | 標準 ~                        |                                                 |
|                                            | <u>∽ ~ A</u> ~ <u>≓</u> ~ = =                | = ±= ±= ₩ ×    | iiii - % <b>9</b> 500 - 300 | 書式 × 書式設定 ×                                     |
| 元に戻す クリップボード 🕟 フォン                         | <u>د</u> ۲                                   | 配置 🔽           | 数値 5                        | スタイル                                            |
| H15 $\checkmark$ : $\times \checkmark f_x$ |                                              |                |                             |                                                 |
| A B ODEF O                                 | ник                                          | L M N          |                             | NOTUVWXYZAA                                     |
| チームロ チーム名 手所所所メンバーロ 氏                      | 名 氏名(カナ) 氏性別                                 | 生年月日年齡月        | 本重 段位 段音                    | <u> 11.11.11.11.11.11.11.11.11.11.11.11.11.</u> |
|                                            |                                              |                |                             |                                                 |
| ▶↑ここに 貼付けま                                 | ₲                                            |                |                             |                                                 |
|                                            |                                              |                |                             |                                                 |
| 5                                          |                                              |                |                             |                                                 |
|                                            |                                              |                |                             |                                                 |
|                                            |                                              |                |                             |                                                 |

## 11 データの貼り付けができたら、それぞれの申込書を作成してください。

| • ৵ ৵ ৳                               | ⋧応、ど┊┣ 匝                                                        | S≱ to =         | ŧ                                 | W安申込07.xls [互   | 換モード] - Excel   |                                      | 古賀 秀幸 횑                        | ⊞ - ⊡ ×                                   |
|---------------------------------------|-----------------------------------------------------------------|-----------------|-----------------------------------|-----------------|-----------------|--------------------------------------|--------------------------------|-------------------------------------------|
| ファイル ホーム                              | 挿入 ページレイアウト 数                                                   | 式 データ 校         | 調 表示 開                            | 廃 ヘルプ           | ♀ 何をしますか        |                                      |                                |                                           |
| ● ● ● ● ● ● ● ● ● ● ● ● ● ● ● ● ● ● ● | ・ Pゴシック ・ 10<br><i>I</i> <u>U</u> ~   田 ~   <u>ふ</u> ~ <u>/</u> | ▲ ·   ∡ ·   ≡   | = <b>.</b> », .<br>= = <b>. .</b> | き<br>■ 、 いいのです。 | ~<br>% * 50 -00 | 条件付き テーブルとして セルル<br>書式 ~ 書式設定 ~ スタイル | ● 靜挿入 ~ ∑ ● 靜挿入 ~ ∑ ● 副 書式 ~ ● | ◆ 2 ▼ ↓ ↓ ↓ ↓ ↓ ↓ ↓ ↓ ↓ ↓ ↓ ↓ ↓ ↓ ↓ ↓ ↓ ↓ |
|                                       | 7777                                                            | 12              | HC (B)                            | 121             | 2011년 5         | 2917                                 | EN                             | 和先                                        |
| B1 - :                                | $\times \checkmark f_x \neq -1$                                 | 6名              |                                   |                 |                 |                                      |                                | *                                         |
| A                                     | BCDEF G                                                         | н               | 1                                 | ј к             | L M N O         | PQRSTUVWXY                           | ZA.A AIA A A AIA A             | AAAAA A                                   |
| 1 F-4D                                | チェージョンシュー                                                       | 氏名              | 氏名(カナ)                            | 民性别             | 生年身体重           | 段 段 登 納 所 所 所 前 對 (                  |                                | 對對對對審指形審查員資格                              |
| 2 410210422                           | 佐サ佐佐実500119371                                                  | 小形 健二           | オガタケンジー                           | O男性             | 19 #            | 八 4 00 1 6 1 月 20                    |                                | 顧A                                        |
| 3 410210422                           | 位サ佐佐実500353825                                                  | 大橋晴海            | オオハシ ハルミ                          | の女性             | 19 #            | 四 競社所20                              | ha84位携05 位                     | A'B                                       |
| 4 410210422                           | 估サ佐佐実500429660                                                  | 古賀 秀幸           | コガ ヒデユキ                           | K(男性            | 19 # #          | 65 二 競社所20                           | kc84位自09 位                     | CC                                        |
| 5 410210422                           | 岱サ佐佐実500479768                                                  | 堤 啓剛            | ツツミ ケイゴウ                          | 15男性            | 19 #            | 六 (得很所20                             | 佐                              | C                                         |
| 6 410210422                           | 估サ佐佐実500908572                                                  | 安藤 優            | アンドウ マサル                          | AI男性            | 19 # #          | 85 三 4 02 競社所20                      |                                | CC                                        |
| 7 410210422                           | 估サ佐佐実500908586                                                  | 金丸 哲也           | カナマル テツヤ                          | K男性             | 19 #            | 六 4 00 1 3 1 月 20                    |                                | в                                         |
| 8 410210422                           | 估计估估実500000500                                                  | <b>男子中 ごる 神</b> | 144-244-3                         | 1 ER 24         |                 | 七 4 001级7月月20                        |                                | B                                         |
| . Lasono 400                          |                                                                 | Lum trate       |                                   |                 | lada 🗌          | الماهالحافظ الحا                     |                                | - Inda                                    |
| · · · · · · · · · · · · · · · · · · · | 表テー9を貼り付け 少団体                                                   | 少年個人   中        | 男団体   中男個                         | 人   中女個人        | * <b>_</b>      |                                      |                                |                                           |
| 準備元了 調 (1.77                          | クセシビリティ:利用し可                                                    |                 |                                   |                 |                 | データの個数:17                            | ₩ @ ₩ -                        | + 100%                                    |

掲示用オーダー作成もできます。

12 黄色い枠内に、入力をしてください。

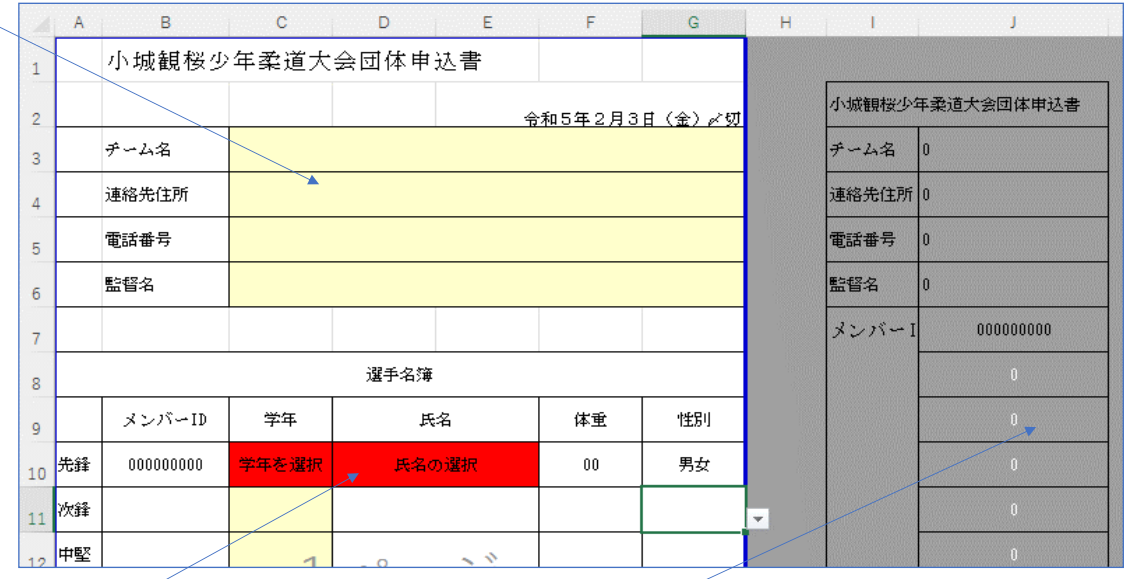

13 氏名など選択できます。赤色の枠内は、プルダウンで選択してください。

14 右側の表は事務局が使用します。触らないようにしてください。

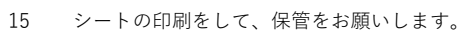

| 💶 申し込み05.xlsx |                          | 佐賀県圣道 協会登録係 🔗 ,                                                             |
|---------------|--------------------------|-----------------------------------------------------------------------------|
| $\odot$       | 印刷                       |                                                                             |
| ☆ ホーム 予 新規    |                          | 小媚鑽艇少年走道大会国作奉达書                                                             |
|               |                          | ÷±105402.020 (a) + 40<br>≶ − 4.6                                            |
|               |                          | 30%ebm                                                                      |
| 情報            | EW-M670FT Series(ネットワーク) | 4.60+                                                                       |
| トキャクカ         | 通信元 」 カドルーのプロパティ         | <b>2</b> 24                                                                 |
| 工習さ休仔         | 2027-020/07/14           | 3+4X                                                                        |
| 名前を付けて保       | IRCAE<br>作業中のSトを印刷       | メンバーロ 伊祥 戸山 休祉 佐林                                                           |
| 17            | 作業中のシートのみを印刷します          | 10 7±                                                                       |
| 印刷            | ページ指定: 1 から 1            | 45.                                                                         |
|               |                          | Dist.                                                                       |
| 共有            | ページの片面のみを印刷します ~         | 2.55                                                                        |
| エクスポート        | 部単位で印刷                   | 87.<br>87.                                                                  |
|               | 1,2,3 1,2,3 1,2,3        |                                                                             |
|               |                          | 1、各 がった機能保護に加みのうえみ加ませてください。                                                 |
| 84-F          |                          | 2、 フログラム印刷・振み合わせの制料法、単なに構成ください。<br>3、年間時に個人が現象により、開設を完定した第一で分析は現象を持くため取らない。 |
| 2613          | A4 210 x 297 mm          | 4、学年の確認の上席人すること。                                                            |
|               | 21 cm x 29.7 cm          | 5、 単名ISBND Jude, Jassenbike即vailles, Ja - でお歌いひたします。                        |
| 閉じる           |                          | 5. 上面が知事にあった他人情知は、観察の金のみに批判し、それ以外<br>の目的には知知します。                            |
|               | <u> </u>                 | COMPREMENDATION OF CON-                                                     |
| その他           |                          |                                                                             |
|               | パージ投充<br>(1)/1)          |                                                                             |

- 16 少年と中学の両方作成する場合は、少年と中学を別ファイルとして保存してください。
- 17 名前を付けて保存、ファイル名を少年の場合は、「**少年観桜**(小城クラブA).xls」のようにしてください。 中学の場合は、「**中学観桜**(古賀中学校).xls」のようにしてください。

| 経理 マ 新しいフォルダー             | becamento   |           |             | . 0     | Documentato (A) |       | 0 |
|---------------------------|-------------|-----------|-------------|---------|-----------------|-------|---|
| Microsoft Excel           | <b>^</b> 名前 | · /       | 更新日時        | 種類      | サイズ             | 利用可能性 |   |
| 👉 お気に入り                   |             |           | 検索条件に一致する項目 | はありません。 |                 |       |   |
| ■ デスクトップ                  |             |           |             |         |                 |       |   |
| 🕋 OneDrive                |             |           |             |         |                 |       |   |
| 퉬 Documents               |             |           |             |         |                 |       |   |
| 퉬 Pictures                |             |           |             |         |                 |       |   |
| 🜏 ホームグループ                 |             |           |             |         |                 |       |   |
| 🎴 佐賀県柔道協会登録係              | 🕈 🗸 🎽       |           |             |         |                 |       |   |
| ファイル名(N): 少年観桜 (小城        | クラブA) .xls  | ファイルの名    | 前           |         | _               |       |   |
| ファイルの種類(T): Excel 97-2003 | ブック (*.xls) |           |             |         |                 |       |   |
|                           |             | タグ: タグの追加 | ቃイトル:       | タイトルの追加 |                 |       |   |
| 作成者: o                    |             |           |             |         |                 |       |   |
| 作成者: o<br>□ 縮小版を          | 保存する        |           |             |         |                 |       |   |

17 メールの送信は、件名にもファイル名と同じく「少年観桜(小城クラブA)」のように必ず編集してください。

| 日 う び ↑ ↓ = 少年観桜 (小城クラ)              | JA) - メッセージ (HTML形式) 🛛 🗖 - 🗆 🗙 |   |
|--------------------------------------|--------------------------------|---|
| ファイル メッセージ 挿入 オプション 書式設定 校開 F        | 8発 ヘルプ 💡 何をしますか                |   |
|                                      |                                |   |
| クリップボード ら フォント                       |                                |   |
| 第先…                                  | メールの件名 少年観桜(                   | ) |
| 4名(U) 少年観桜 (小城クラブA)                  |                                | / |
| 添付ファイル(T) 少年観桜(小城クラブA).xls<br>186 KB |                                |   |
| ." 添付                                | ファイルの名前                        |   |
| ٢                                    |                                |   |
| <i>ч</i>                             |                                |   |
|                                      |                                |   |
|                                      |                                |   |
|                                      |                                |   |
|                                      |                                |   |
| 11                                   |                                |   |

- 18 少年と中学の両方提出する場合は、少年と中学を別メールにて送信してください。
   ファイルの添付を忘れないようにしてください。
   団体2チームの場合や1ページに入らない場合は2つのExcelで作成し、両方をメールにて送信してください。
- 受信したら、到着のお知らせをメールでいたします。
   2日過ぎても、返信がない場合は、古賀秀幸まで電話(090-7167-0801)でお問い合わせください。